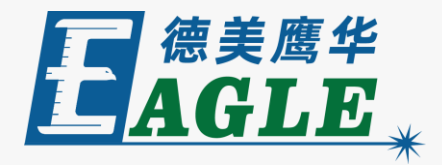

### 鹰华激光小课堂

# EagleWorks 管理设备

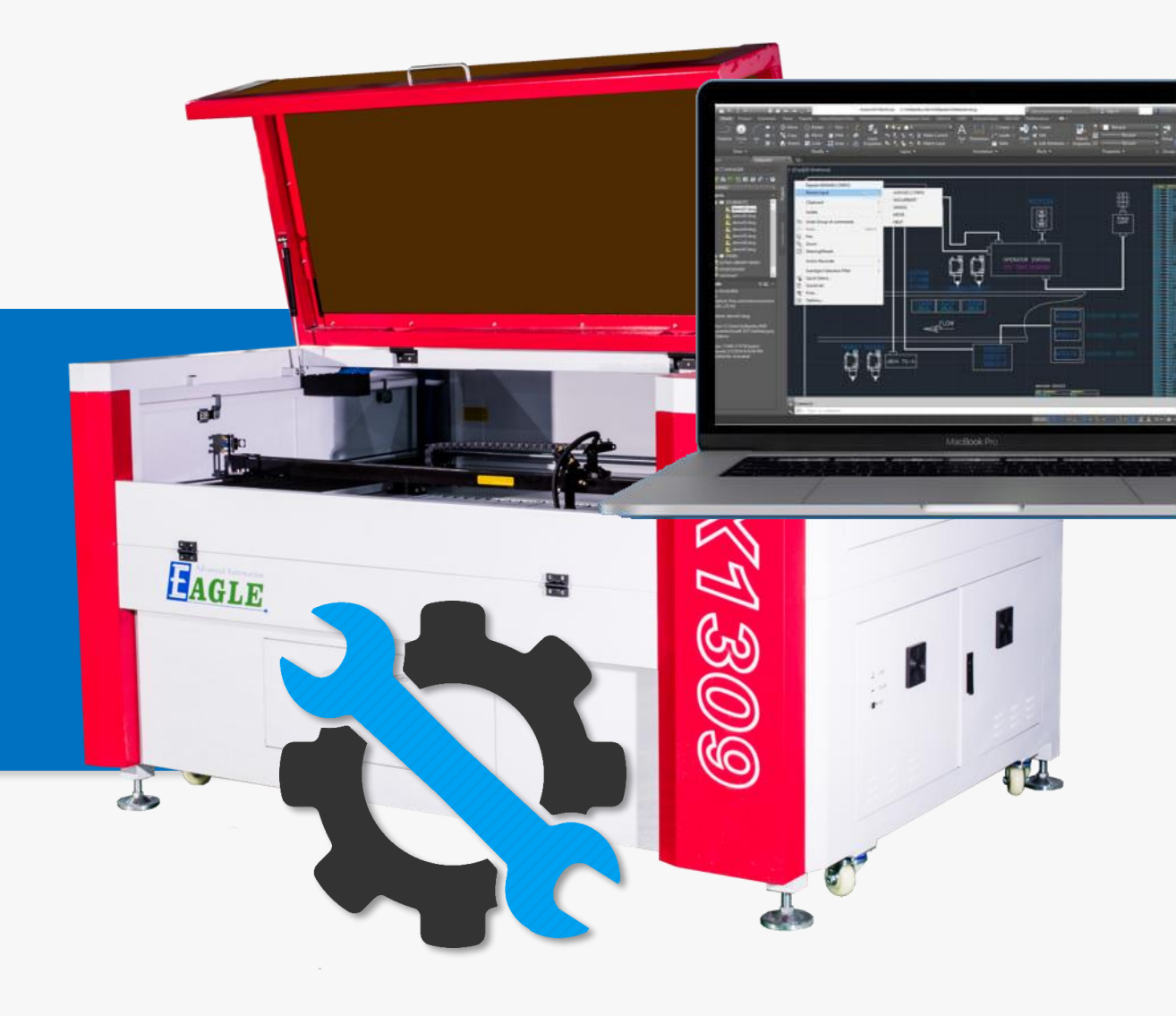

## 课件内容摘要

本课程详细介绍 EagleWorks 软件中与设备管 理相关的功能,帮助用户快速开始使用。

课程依次介绍连接设备、控制卡型号、管理设备 内存中的加工任务文件、联机调试、用户参数、 设备系统信息和厂家设置功能。通过本课程的学 习,用户应当了解并熟悉上述功能,并能够根据 需要灵活运用。

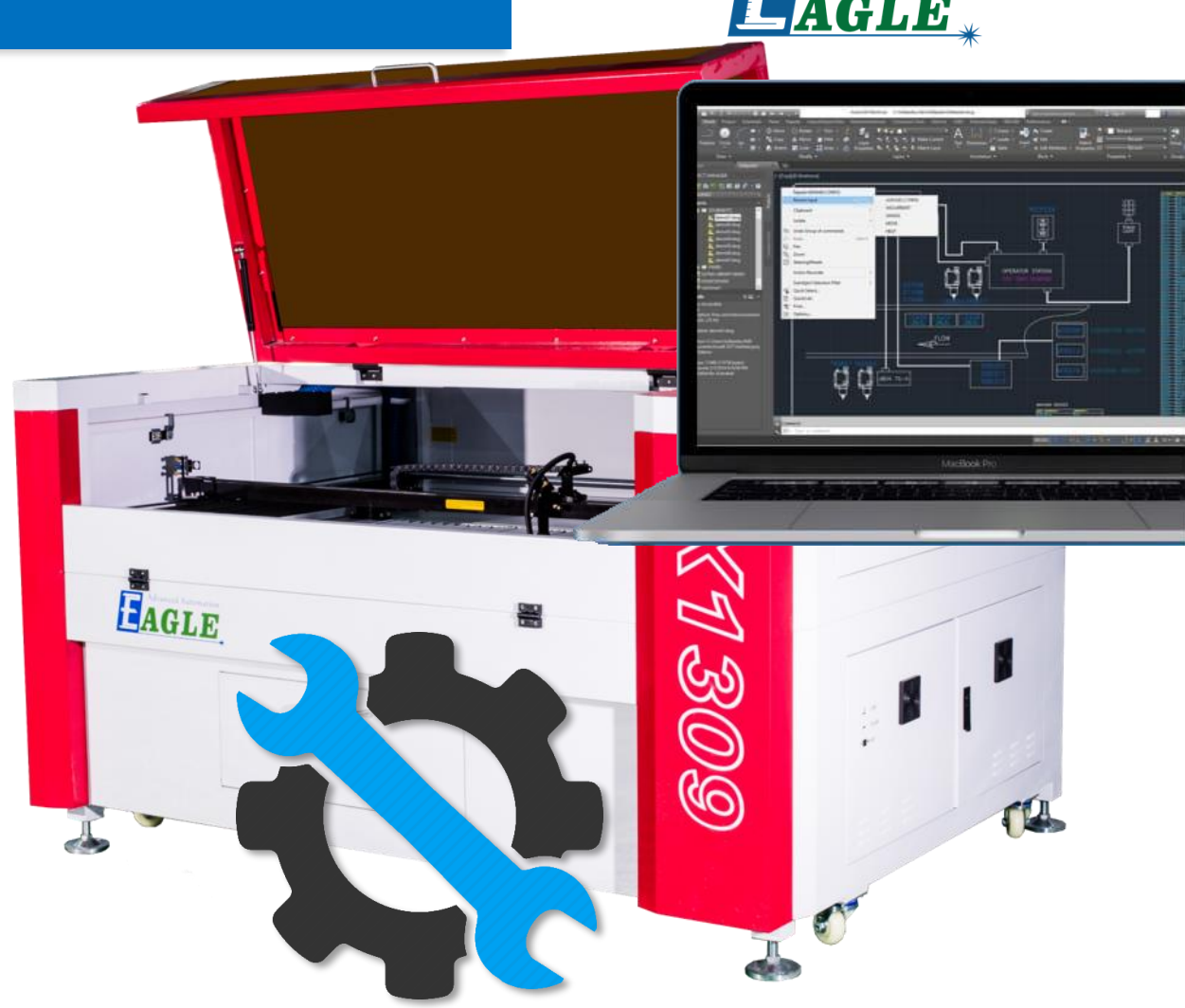

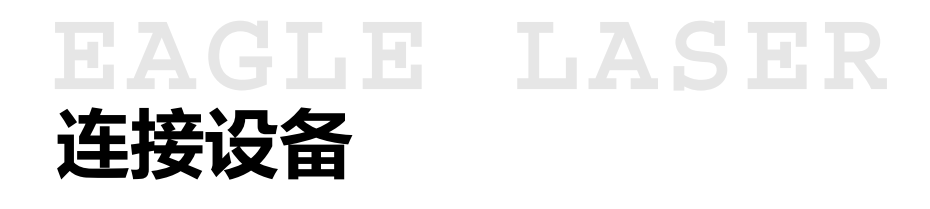

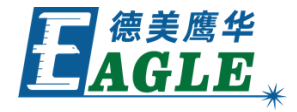

通过软件管理设备时,首先需要将设备与电脑 联机,有两种方法,通过USB线缆或以太网,详 见连接设备课件,这里不再赘述。

当多台设备与电脑联机时,管理某一台设备前, 请务必在加工控制栏的设备端口列表中选择对 应的设备。

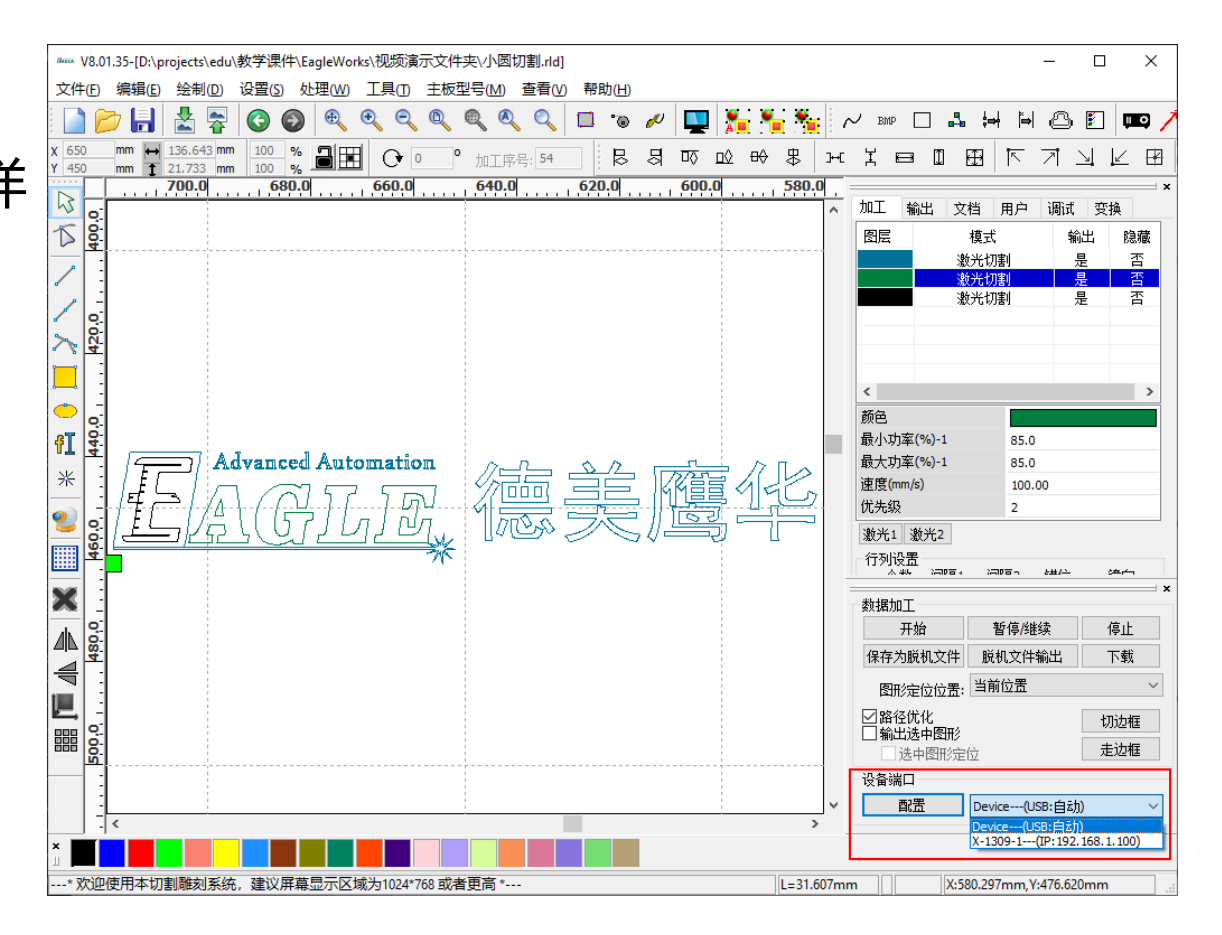

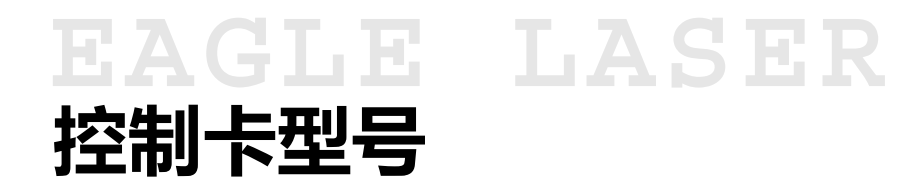

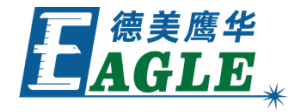

默认情况下, **主板型号**菜单下的 <u>允许自动修</u> <u>改</u>菜单项处于选中状态。当设备与电脑成功联 机后,软件会自动读取设备控制卡的型号,以 正确进行后续操作,如右图所示。

设备脱机时,使用加工控制栏中的 保存为脱机 文件 功能前,请务必确认正确的主板型号,否 则,保存的加工任务文件可能与设备控制卡不 兼容,无法使用。

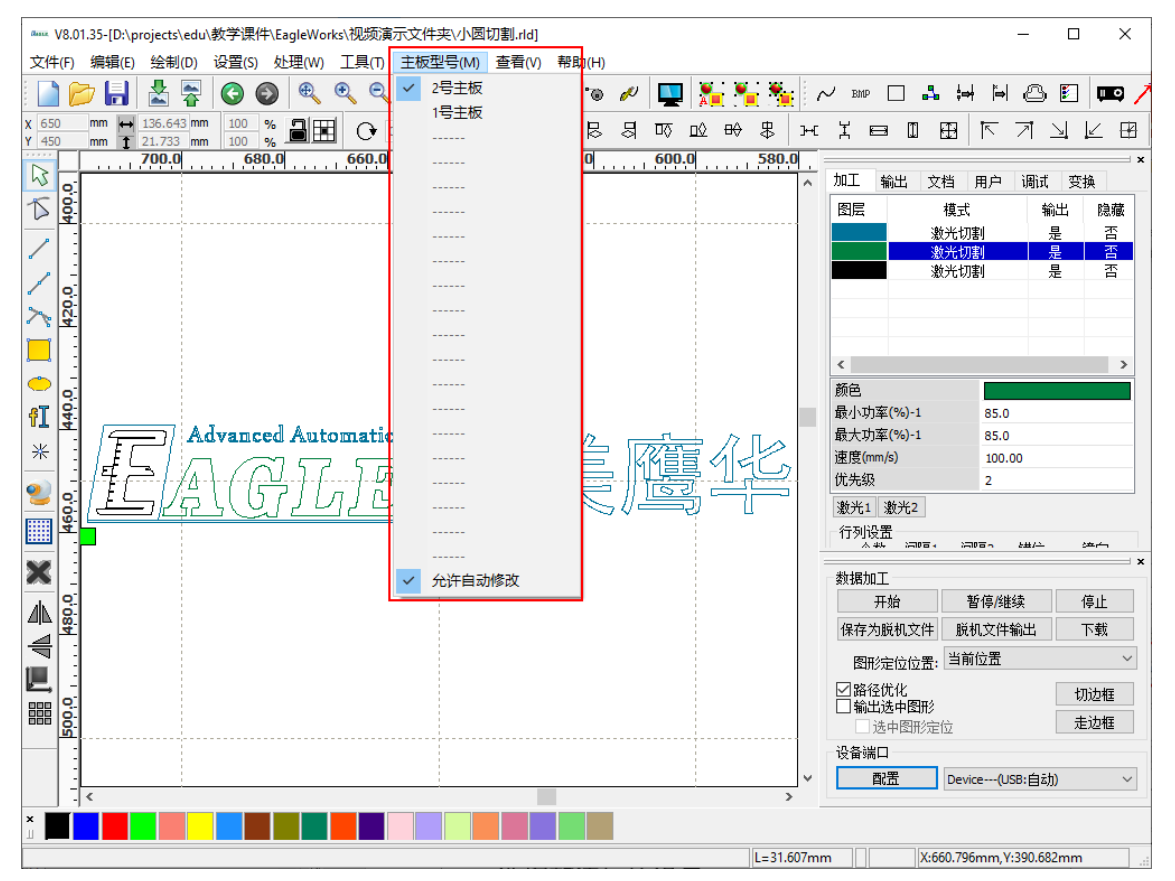

# EAGLE LASER 管理设备内存中的加工任务文件

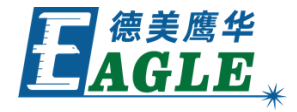

设备与电脑联机后,可以通过软件右侧功能区 中的文档栏直接管理设备内存中的文件,如右 图所示。

单击 <u>读取</u>按钮读取设备内存中的文件列表, 单击 <u>删除</u>按钮删除选中的文件,单击 <u>加工</u> 按钮直接控制设备开始加工,单击 <u>工时计算</u> 按钮计算选中文件的加工时间,单击 <u>加载</u>或 <u>上传</u>按钮将保存的脱机文件上传至设备,单击 <u>全部删除</u>按钮删除全部文件。

| anne V       | 8.01           | 1.35-[未命 | 命名]             |      |                         |              |      |     |       |       |     |       |       |                       |       |              |   |      |    |   |      |          |          |             |       |            |              | -                          |                     | >   |
|--------------|----------------|----------|-----------------|------|-------------------------|--------------|------|-----|-------|-------|-----|-------|-------|-----------------------|-------|--------------|---|------|----|---|------|----------|----------|-------------|-------|------------|--------------|----------------------------|---------------------|-----|
| 文件(          | E)             | 编辑(E     | ( 绘制)           | D) 详 | <u> 오</u> 풀( <u>S</u> ) | 处            | 理(W) | ) I | 具(I)  | ŧ     | 板型  | 号(M)  | 查看    | <b>∎</b> ( <u>V</u> ) | 帮助    | ( <u>H</u> ) |   |      |    |   |      |          |          |             |       |            |              |                            |                     |     |
|              | P              | Þ 🔒      | 🛃 [             | *    | 3                       | $\mathbf{E}$ | æ    | Ð   | e     | C     |     | D 🤇 🖉 | ୍     | 2                     |       | ۲            | ø |      | A  |   |      | r n      | ј вмр    |             | 4     | ¦⇔ł        | ĭ⇒           | 8                          | F                   | щo  |
| <b>(</b> 650 |                | mm (↔    | 136.643         | 3 mm | 100                     | %            | ab   | đ   | 0     | 0     | 0   | tors  | 동문: 0 | )                     |       | B            | 믱 | ₩    | ΠQ | ₩ | 患    | 3⊷C      | Ц        | ⇔           | 0     | Ð          | 1            | 7                          | M k                 | ∠ E |
| 450          | -r             | _mm 1    | 21.733<br>700.0 | mm   | 100<br>. 68             | % -<br>0.0   |      | . 6 | 60.0  |       |     | 640.0 |       |                       | 620.0 | D            |   | 600. | 0  |   | 580. | 0 :      |          |             |       | _          |              |                            |                     |     |
| 3            | <u>o</u> ĺ     |          |                 |      |                         |              |      |     |       |       |     |       |       |                       |       |              |   |      | 1  |   |      | <u>\</u> | 加工       | 输出          | 文     | 当 月        | €            | 调试                         | 变换                  |     |
| Г I          | <del>§</del> : |          |                 |      |                         |              |      |     |       |       |     |       |       |                       |       |              |   |      |    |   |      |          | 编号       |             | 文件    | 名          | I            | वर् <mark>त्</mark> यत्रः: | 分:秒:毫               | 秒 ^ |
| <u> </u>     | :              |          | ]               |      |                         |              |      |     |       |       | 1   |       |       |                       |       |              |   |      |    |   |      | 1        | 15       |             | CMY   | к          |              | 0:00                       | :00:00              |     |
|              | :              |          |                 |      |                         |              |      |     |       |       |     |       |       |                       |       |              |   |      |    |   |      |          | 16       |             | CMY   | <1         |              | 0:00                       | :00:00              |     |
| 1            | _              |          |                 |      |                         |              |      |     |       |       |     |       |       |                       |       |              |   |      |    |   |      |          | 17       |             | CMY   | <2         |              | 0:00                       | :00:00              |     |
|              |                |          |                 |      |                         |              |      |     |       |       |     |       |       |                       |       |              |   |      |    |   |      |          | 18       |             | RGE   | 3          |              | 0:00                       | :00:00              |     |
| ∼,           | 4              |          |                 |      |                         |              |      |     |       |       |     |       |       |                       |       |              |   |      |    |   |      |          | 20       |             | CMVP  | 33         |              | 0:00                       | ·00:00              |     |
|              | -              |          |                 |      |                         |              |      |     |       |       |     |       |       |                       |       |              |   |      |    |   |      |          | 21       |             | СМҮК  | :44        |              | 0:00                       | :00:00              |     |
| _            | -              |          |                 |      |                         |              |      |     |       |       |     |       |       |                       |       |              |   |      |    |   |      |          | 22       |             | RASTE | R1         |              | 0:00                       | :00:00              |     |
| ه (          | 0              |          |                 |      |                         |              |      |     |       |       |     |       |       |                       |       |              |   |      |    |   |      |          | 23       |             | RAST  | F2         |              | 0:00                       | :00:00              |     |
|              | <del>6</del>   |          |                 |      |                         |              |      |     |       |       |     |       |       |                       |       |              |   |      |    |   |      |          | 24       |             | QQ    |            |              | 0:00                       | :00:00              |     |
| FT  -        | 4              |          |                 |      |                         |              |      |     |       |       |     |       |       |                       |       |              |   |      |    |   |      |          | 25       |             | RDTES | ST1        |              | 0:00:                      | 02:225              |     |
| <u>×</u>     | :              |          |                 |      |                         |              |      |     |       |       |     |       |       |                       |       |              |   |      |    |   |      |          | 20       |             | RDTES | 51Z<br>273 |              | 0:00                       | :00:00              |     |
|              | -              |          |                 |      |                         |              |      |     |       |       |     |       |       |                       |       |              |   |      |    |   |      |          | 28       |             | TES   | т          |              | 0:00                       | :00:00              |     |
| <u>)</u>     | 읽              |          |                 |      |                         |              |      |     |       |       |     |       |       |                       |       |              |   |      |    |   |      |          | 29       |             | DEFAL | JLT        |              | 0:00                       | :00:00              |     |
|              | <u>8</u>       |          |                 |      |                         |              |      |     |       |       |     |       |       |                       |       |              |   |      |    |   |      |          | <        |             |       |            |              |                            |                     | >   |
|              | :              |          |                 |      |                         |              |      |     |       |       |     |       |       |                       |       |              |   |      |    |   |      |          |          | 读取          |       | 加          | I            |                            | 加载                  |     |
| ≈,           | 0              |          |                 |      |                         |              |      |     |       |       |     |       |       |                       |       |              |   |      |    |   |      |          |          | 刪除          |       | 工时         | 计算           |                            | 上传                  |     |
| 41.          | 8.0            |          |                 |      |                         |              |      |     |       |       |     |       |       |                       |       |              |   |      |    |   |      |          |          |             |       | 全部         | 删除           |                            |                     |     |
| €            | -              |          |                 |      |                         |              |      |     |       |       |     |       |       |                       |       |              |   |      |    |   |      | -        | *5185    | n T         |       |            |              |                            |                     |     |
|              | -              |          |                 |      |                         |              |      |     |       |       |     |       |       |                       |       |              |   |      |    |   |      |          | \$21/0// | ᅭᄻ          |       | 车户         | 信解           | 法                          | 后                   | ıŀ  |
|              | <u>.</u> 0     |          |                 |      |                         |              |      |     |       |       |     |       |       |                       |       |              |   |      |    |   |      |          | 保存法      | 755日<br>为脱机 | 文件    | 脱机         | ∣©/32<br>↓文件 | :>><br>输出                  | <del>و</del> ا<br>T | 載   |
|              | :              |          |                 |      |                         |              |      |     |       |       |     |       |       |                       |       |              |   |      |    |   |      |          | 图        | 形定位         | 位置:   | 当前位        | 立置           |                            |                     |     |
|              | -              | <        |                 |      |                         |              |      |     |       |       |     |       |       |                       |       |              |   |      |    |   | ,    | · _      | ☑路       | 至优化         |       |            |              |                            | 切边                  | し框  |
|              |                |          |                 |      |                         |              |      |     |       |       |     |       |       |                       |       |              |   |      |    |   |      |          |          |             |       |            |              |                            |                     |     |
| * 欢          | <u>j@(</u>     | 使用本切     | 割雕刻             | 系统,  | 建议原                     | <b>F幕</b>    |      | 〔域为 | 1024* | 768 3 | 或者] | 更高 *- |       |                       |       |              |   |      |    |   |      |          |          |             | X:58  | 0.745r     | mm,Υ         | :434.72                    | 7mm                 |     |

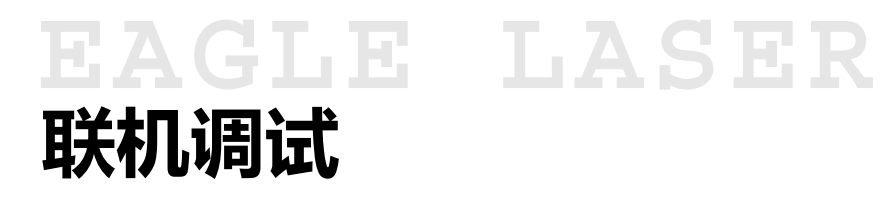

设备与电脑联机后,可以通过软件右侧功能区 中的调试栏直接控制设备,进行基本的调试, 如右图所示。

单击 <u>读当前位置</u>按钮读取设备切割头的当前 位置坐标。单击单轴移动区中的 <u>原点</u>或方向 键按钮,可直接移动切割头。默认情况下,切 割头按照设置的 <u>速度</u>和 <u>偏移</u>量进行步进移 动,选中 <u>连续运动</u>选项时,按住方向键,切 割头将连续移动。单击 <u>前次加工时间</u>按钮读 取上一次任务的加工时间。

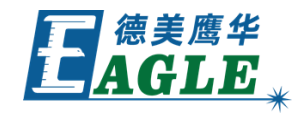

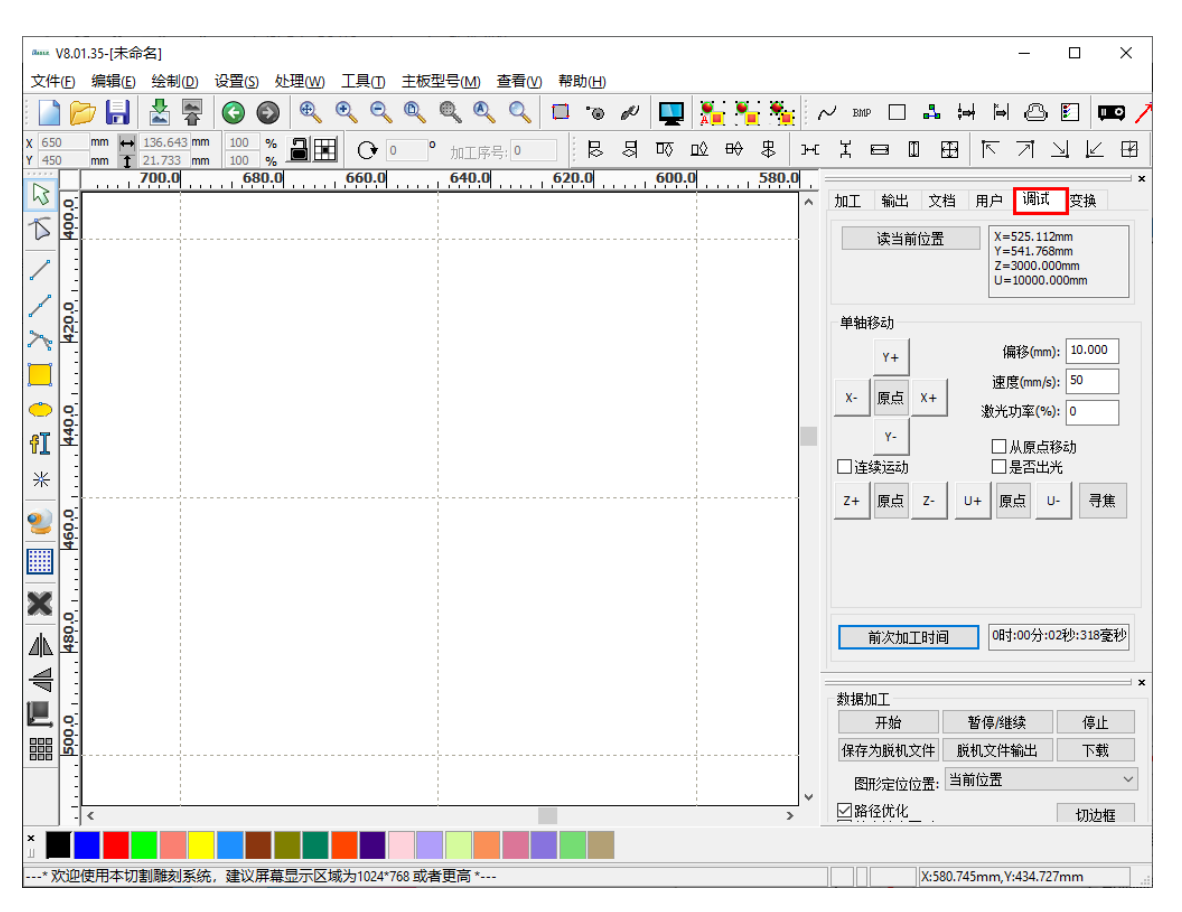

EAGLE LASER 用户参数

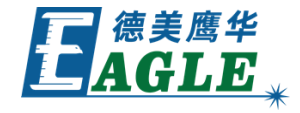

设备中保存了一组允许用户修改的常用参数, 涉及切割、雕刻和其它加工功能,除此之外, 还有一些控制设备本身的参数,例如 <u>复位参数</u> 和 <u>对焦参数</u>等。

在软件右侧功能区中的用户栏下,可以读取、 查看和管理这些参数,如右图所示。

| ªaa. V8.<br>文件(F) | 1.35-[D:\projects\edu\教学课件\EagleWorks\视频演示文件夹\小圆切割.rld]<br>编辑(E) 绘制(D) 设置(S) 处理(W) 工具(T) 主板型号(M) 查看(V) 帮助(H) |        |                                       | _                     |                            | ×        |
|-------------------|----------------------------------------------------------------------------------------------------|--------|---------------------------------------|-----------------------|----------------------------|----------|
|                   | 🌶 🔚 🛓 🐺 🔕 🚳 🔍 ९, ९, ९, ९, ९, 💷 🐱 🖉 📜 🏪 🏪                                                                     | $\sim$ | BMP 🗌 齃                               | ₩ H @                 | ) 🗉 📖                      | 0 /      |
| X 650<br>Y 450    | mm ➡ 136.643 mm 100 % 量量 O 0 % 加工序号: 54                                                                      | 3+€    | X 🗆 🛛 🗄                               | া না                  | $\exists \nvDash$          |          |
|                   | 700.0 680.0 660.0 640.0 620.0 620.0 580.0                                                                    |        | ho丁 thu 宁松                            | 田白い町                  | f 2115-42                  | <b>×</b> |
| × 00              |                                                                                                    |        | 加工 制工 又恒                              | □ 円/□ 1词1:<br>助参称 ○ 1 | L 支操<br>I 他 <del>然</del> 称 |          |
|                   |                                                                                                    | Ī      | - 洋料参数                                |                       | 1039/88                    |          |
|                   |                                                                                                    |        | 送料前延时(s)                              | 0.0                   | 00                         |          |
| 1.                |                                                                                                    |        | 送料后延时(ms)                             | 0                     |                            |          |
|                   |                                                                                                    |        | 逐行送料                                  | 否                     |                            |          |
| 26                |                                                                                                    |        | 逐行送料补偿(m                              | m) 0.0                | 00                         |          |
|                   |                                                                                                    |        | 结束送料                                  | 是                     |                            |          |
| -                 |                                                                                                    | E      | 3 夏位参数                                |                       |                            |          |
|                   |                                                                                                    |        | 复位速度(mm/s)                            | 80                    | 000                        |          |
| 4I   4            |                                                                                                    |        | X袖开机复位                                | 是                     |                            | _        |
| *                 |                                                                                                    |        | ↑細井机复位                                | 是                     |                            | _        |
|                   | [[[눈[[씨] (신고 꼬의 있)[[[[] (국물] [[[[] (박물] (신)                                                                  |        | 2111111111111111111111111111111111111 | <br>                  |                            |          |
| 20                |                                                                                                    | l l    | 「一手切框」                                | <u> </u>              |                            |          |
|                   |                                                                                                    | Ľ      | 土辺相模式                                 | ¥                     | 长走边框                       |          |
|                   | 705                                                                                                    |        | 白边距离(mm)                              | 0.0                   | 00                         |          |
| <b>X</b>          |                                                                                                    |        |                                       |                       |                            |          |
|                   |                                                                                                    |        |                                       | 00.0 0/               |                            |          |
| 4                 |                                                                                                    |        | 47.77 (D+                             | UU.U 76               |                            | :L       |
| 4                 |                                                                                                    |        | 11年1月                                 | 读参数                   | 500                        | N.       |
|                   |                                                                                                    |        | 数据加丁                                  |                       |                            | ×        |
|                   |                                                                                                    |        | 开始                                    | 暂停/继续                 | 停止                         |          |
| 200               |                                                                                                    |        | 保存为脱机文件                               | 脱机文件输出                | 下载                         |          |
|                   |                                                                                                    |        | 图形完估位果。                               | 当前位贵                  |                            | ~        |
|                   |                                                                                                    | ~      |                                       |                       |                            |          |
|                   | < >>                                                                                                    |        |                                       |                       | 切边框                        |          |
| ×<br>1            |                                                                                                    |        |                                       |                       |                            |          |
| * 欢迎              | 使用本切割雕刻系统,建议屏幕显示区域为1024*768或者更高* L=31.6                                                                      | )7mm   | X:654                                 | 237mm, Y:509.3        | 67mm                       |          |

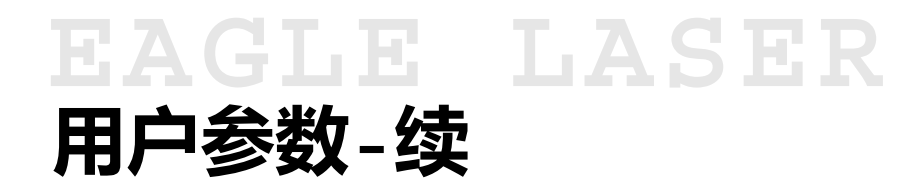

修改用户参数的步骤,

- 1. 通过USB线缆或以太网连接设备与电脑。
- 2. 在加工控制栏的设备端口列表中选择设备。
- 3. 单击参数列表下的 **读参数** 按钮,从设备读取当前 用户参数。
- 4.根据需求修改用户参数,或单击 **打开** 按钮从文件 导入保存的用户参数,可再进行修改。
- 5. 单击 <u>写参数</u> 按钮,将修改后的用户参数保存至设备。
- 6. 重启设备, 使修改后的参数生效。
- 7. 如有需要,单击 保存 按钮保存修改后的用户参数 至文件。
- 注意,修改后的参数务必写入设备,且重启后才能生效!

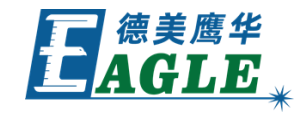

| aux V8.0   | 1.35-[D:\projects\edu\教学课件\EagleWorks\视频演示文件夹\/ | 小圆切割.rld | ]       |     |                   |           |        |                |            | - 🗆           | ×       |
|------------|-------------------------------------------------|----------|---------|-----|-------------------|-----------|--------|----------------|------------|---------------|---------|
| 文件(F)      | 编辑(E) 绘制(D) 设置(S) 处理(W) 工具(T) 主板型号(             | (M) 查看(V | ) 帮助(H) |     |                   |           |        |                |            |               |         |
| i 📄 🕻      | 🔁 🛃 🛣 🛜 🔕 🔍 🔍 🔍 🔍                               |          | 6. 🔲    | « 🖳 | 1 🔭 🐂             | • 🏂 i i   | $\sim$ | BMP 🗌 🖧        | ¦⇒  ĭ⇒     | 88            | 📼 🖊     |
| X 650      | mm + 136.643 mm 100 % 日 日 〇 0 加                 | II序号; 54 | B       | ধ চ | ⊡⊘ <del>¤</del> ♦ | ₿ н       | Ц      |                | 지 旺        | 기뇌            | ∠ ⊞     |
|            | <b>700.0 680.0 660.0 64</b>                     | 40.0     | 620.0   | 600 | .0                | 580.0     | _      |                |            | _             | × :     |
| No.        |                                                 |          |         |     |                   | ^         | 加口     | [ 輸出 文神        | 皆 用户       | 调试 变换         | ŧ       |
| 1 8        |                                                 |          |         |     |                   |           | Ob     | 口参数 💿 🏽        | 甫助参数       | ○其他参数         |         |
|            |                                                 |          |         |     |                   |           |        | 送料参数           |            |               |         |
| < I :      |                                                 |          |         |     |                   |           |        | 送料前延时(s)       |            | 0.000         |         |
|            |                                                 |          |         |     |                   |           |        | 送料后延时(ms       | ;)         | 0             |         |
|            |                                                 |          |         |     |                   |           |        | 逐行送料           |            | 否             |         |
| <u> 4</u>  |                                                 |          |         |     |                   |           |        | 逐行送料补偿()       | mm)        | 0.000         |         |
|            |                                                 |          |         |     |                   |           |        | 结束送料           |            | 是             |         |
|            |                                                 |          |         |     |                   |           | E      | 复位参数           |            |               |         |
|            |                                                 |          |         |     |                   |           |        | 复位速度(mm/       | s)         | 80.000        |         |
| 4I         | • 1 1.e                                         |          |         |     |                   |           |        | X轴开机复位         |            | 是             |         |
| × :        | Advanced Automation                             |          | 22      | 1   |                   |           |        | Y轴开机复位         |            | 是             |         |
| :          |                                                 |          | _52     | 「所言 | 릴에어               | iCo       |        | Z釉井机复位         |            | 音             |         |
| 🥘 📑        |                                                 | 7000     |         | 116 | 킨쁜                |           |        | U釉井机复位<br>エンレロ |            | 音             |         |
| <u> </u>   |                                                 | JI COV   |         | V=  | 77 L              |           |        | 走边框            |            | Market Market |         |
| 4          | 71                                              |          |         |     |                   |           |        | 走边框模式          |            | 天光走边框         |         |
|            | Γ                                               |          |         |     |                   |           |        | 日辺距离(MM)       |            | 0.000         |         |
| <b>X</b> : |                                                 |          |         |     |                   |           |        |                |            |               |         |
| 4          |                                                 |          |         |     |                   |           |        |                | 100.0 %    | 6             |         |
|            |                                                 |          |         |     |                   |           | 1      | 打开 保           | 存词         | 陸数 写          | 参数      |
| -          |                                                 |          |         |     |                   |           |        |                |            |               | ×       |
|            |                                                 |          |         |     |                   |           | 数      | 居加工            |            |               |         |
|            |                                                 |          |         |     |                   |           |        | 开始             | 暂停/组       | 续停            | ы£      |
|            |                                                 |          |         |     |                   |           | 保      | 存为脱机文件         | 脱机文件       | 输出 下          | 载       |
| :          |                                                 |          |         |     |                   |           |        | 图形定位位置;        | 当前位置       |               | ~       |
| 1          |                                                 |          | _       |     | 1                 | v         |        | 路径优化           |            | +Thè          | ta de T |
| × -        |                                                 |          |         |     |                   | >         | H      |                |            | 100           | 211±    |
| ш 💻        |                                                 |          |         |     |                   |           |        |                |            |               |         |
| * 欢迎       | 使用本切割雕刻系统,建议屏幕显示区域为1024*768 或者更高                | 高*       |         |     |                   | L=31.607m | m      | X:65           | 4.237mm, \ | :509.367mm    | .::     |

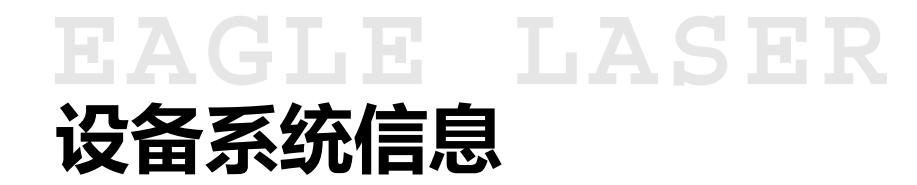

单击 <u>设置->系统设置</u>菜单项,打开 <u>设置</u>对 话框,单击上方的 <u>系统信息</u>页标签,进入 <u>系</u> <u>统信息</u>页,如右图所示。

输入 **厂家密码** rd8888, 单击 **输入** 按钮激 活系统信息项, 然后单击 **读取** 按钮从设备中 读取系统信息, 如右图所示。

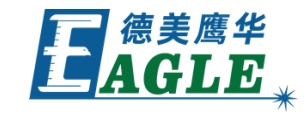

| 设置   |          |                |                      |               |                       |
|------|----------|----------------|----------------------|---------------|-----------------------|
| —般   | 设置 系统信息  |                |                      |               |                       |
|      |          | 累计开机时间(hour:   | min:s):              | 466:55:30     |                       |
|      |          | 累计加工时间(hour:   | min:s):              | 165:54:25     |                       |
|      | 前        | 次加工时间(hour:min | :s:ms):              | 0:00:02:318   |                       |
|      |          | 累计出光时间(hour:   | min:s):              | 61:11:48      |                       |
|      |          | 累计加口           | [次数:                 | 145           |                       |
|      |          | X轴累计行          | 程 <mark>(m)</mark> : | 57872         |                       |
|      |          |                | <sup>-</sup> 뭍(m):   | 491           |                       |
| 信自   |          |                | 本号:                  | KTLC-V8.59.52 |                       |
|      |          |                |                      | 主板升级          | <u></u><br>字库升级<br>关闭 |
| 厂家密  | 码: ••••• | 输入             |                      |               |                       |
| 主板版本 | 号:       | 读取             |                      |               |                       |
|      | 主板升级     | 字库升级           |                      |               |                       |
|      |          | 关闭             |                      |               |                       |

设置 一般设置

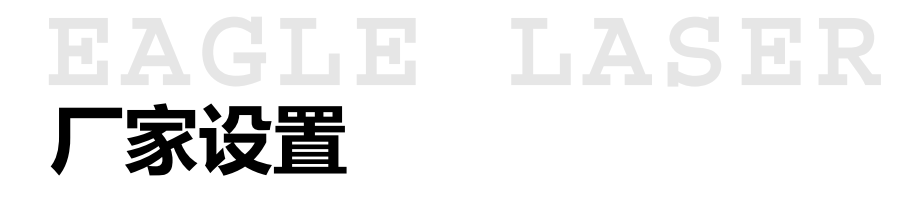

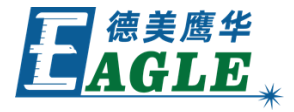

除了用户参数外,设备中还保存了一组主要供厂家使用的系统参数,用于定义设备的基本功能和特性。

单击 <u>文件</u>-><u>厂家设置</u>菜单项,在打开的 <u>厂家参数密</u> <u>码</u>对话框中输入 <u>厂家参数密码</u>rd8888,单击 <u>确定</u> 按钮,打开 <u>厂家工具</u>对话框,如右图所示。

注意,一般情况下,不要随意修改厂家参数,否则可能 造成损坏设备或无法正常使用的严重后果!

在进行设备光路调试等工作时,为了方便操作,我们可 以暂时关闭 <u>使能开盖保护</u>功能,如右图所示;其它必 要情况下,我们可以在厂家指导下完成相应参数的修改。

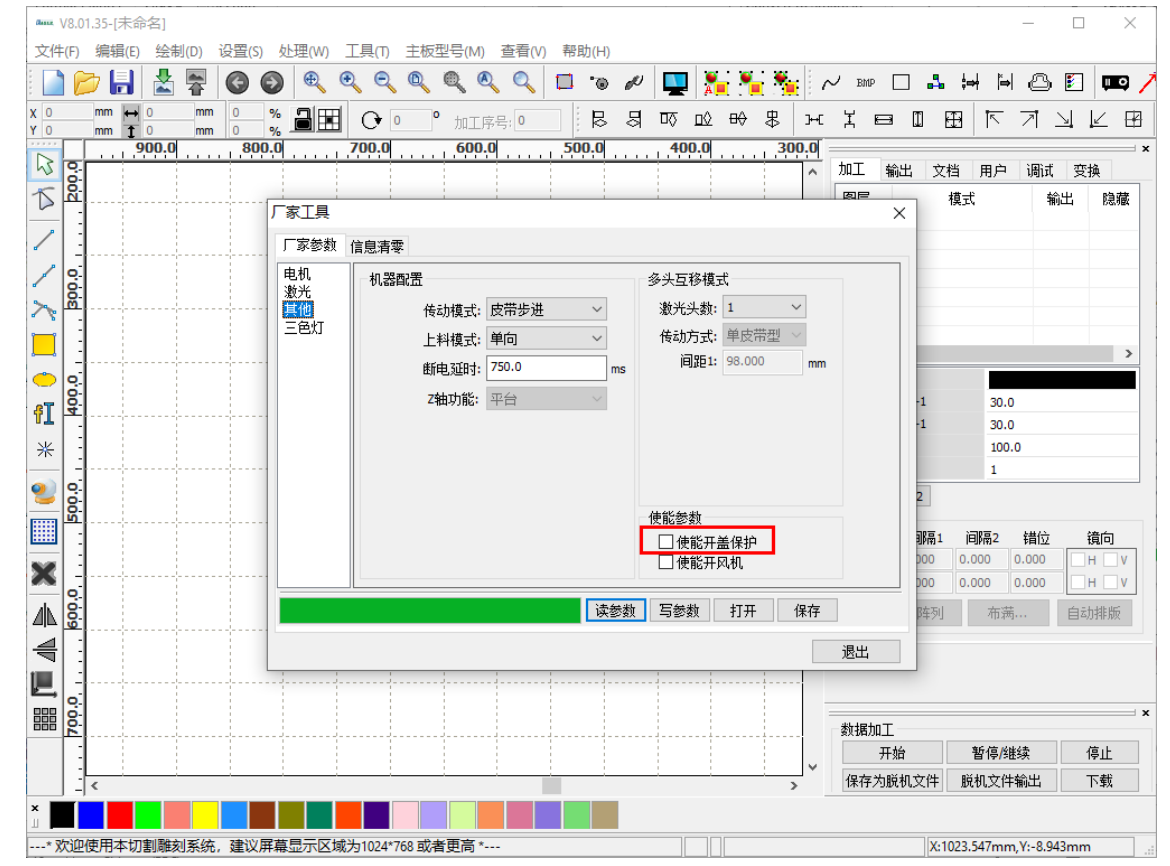

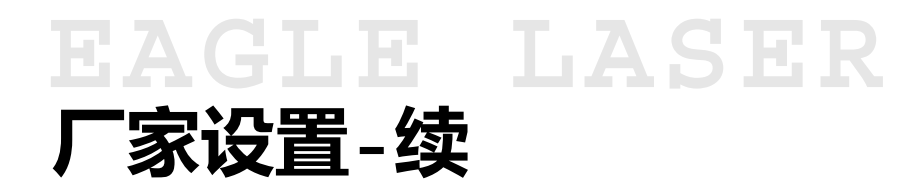

修改厂家参数的步骤,

- 1. 通过USB线缆或以太网连接设备与电脑。
- 2. 在加工控制栏的设备端口列表中选择设备。
- 3. 单击对话框下方的 **读参数** 按钮,从设备读取当前 厂家参数。
- 4.根据需求修改厂家参数,或单击 <u>打开</u>按钮从文件 导入保存的厂家参数,可再进行修改。
- 5. 单击 <u>写参数</u> 按钮,将修改后的厂家参数保存至设备。
- 6. 重启设备, 使修改后的参数生效。
- 7. 如有需要,单击 保存 按钮保存修改后的厂家参数 至文件。
- 注意,修改后的参数务必写入设备,且重启后才能生效!

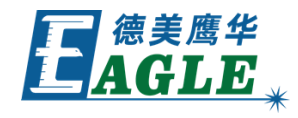

| aux V8.01.35-1未命名1                                                                                                    |       |         | _                 |         |
|----------------------------------------------------------------------------------------------------|-------|---------|-------------------|---------|
| 文件(F) 编辑(E) 绘制(D) 设置(S) 处理(W) 工具(T) 主板型号(M) 查看(V) 帮助(H)                                                                                                    |       |         |                   |         |
| 🗋 📂 🔚 🛃 🛜 🔕 🔍 ९, ९, ९, ९, ९, 🗉 🕤 🖉 🌉 🏪 🦉                                                                                                    |       | BMP 🗌 🎝 | . 😽 🍽 🗠           | ) 🗉 📖 🦯 |
| x 650 mm 😝 136.643 mm 100 % 🗃 🎛 🕞 0 ° 加工序号: 0 🛛 🗟 刧 取 🕸 🖶 皋                                                                                                    | Энс Д |         | া না আ            |         |
| (1400     mm     1     21.733     mm     100     %                                                                                                    | .0    |         |                   | ×       |
|                                                                                                    | ^ 加   | 工 輸出 文  | 【档 用户 调注          | 式 变换    |
|                                                                                                    | 医     |         | 模式<br>Kyl/Jmpd    | 輸出隐藏    |
| ノ目                                                                                                    |       | 3       | 的制度               | 是否      |
|                                                                                                    |       | %       | 放光切割              | 是否      |
|                                                                                                    |       |         |                   |         |
| 三色灯                                                                                                    |       |         |                   |         |
|                                                                                                    |       |         |                   | >       |
| アー アー |       | -1      | 85.0              |         |
|                                                                                                    |       | -1      | 85.0              |         |
| 米                                                                                                    |       |         | 100.00            |         |
| ◎ [] / 上一 / (2000,000 mm/s) □ 最大速度: 000,000 mm/s □ 急得加速度: 10000,00 mm/s2 □ ☆ ☆                                                                                                    |       | 2       |                   |         |
| · · · · · · · · · · · · · · · · · · ·                                                                                                    |       | 副高1     | 间隔2 错代            | ;       |
|                                                                                                    |       | 000     | 0.000 0.000       |         |
|                                                                                                    |       | 000     | 0.000 0.000       | HV      |
|                                                                                                    | 保存    | B车列」    | 布满                | 自动排版    |
| 록 :                                                                                                    | 退     | 出       |                   |         |
|                                                                                                    |       |         |                   |         |
|                                                                                                    |       | ±₽₦∩⊤   |                   | ×       |
|                                                                                                    | 90    | 开始      | 暂停/继续             | 停止      |
|                                                                                                    | > 係   | 保存为脱机文件 | 脱机文件输出            | 下载      |
|                                                                                                    |       |         |                   |         |
| * 欢迎使用本切割雕刻系统,建议屏幕显示区域为1024*768 或者更高 *                                                                                                    |       | X:6     | 51.825mm, Y:405.2 | 255mm   |

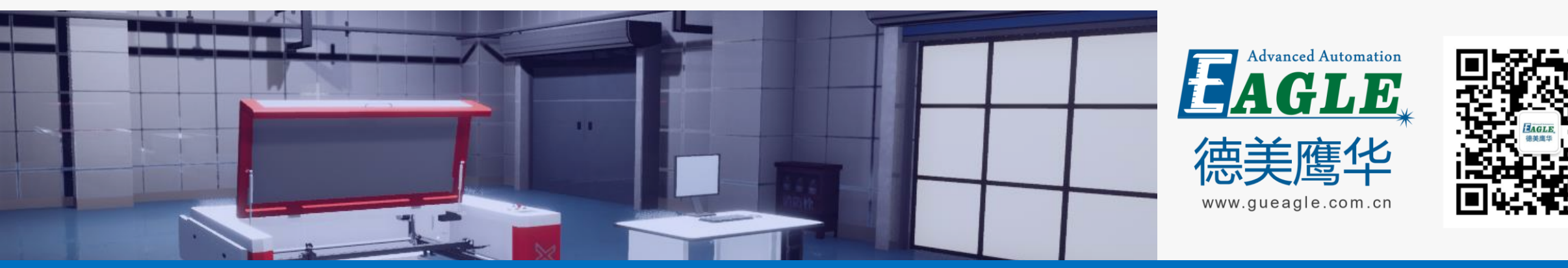

#### BEIJING GU EAGLE AUTOMATION CO., LTD.

# 感谢观看

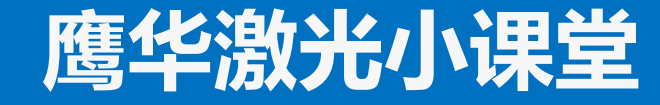